## File Routing Status- replaces the Academic Personnel File Tracking Query

To see the current campus reviewer of an academic's appointment and/or review file, log into AP Data and complete the following steps:

- 1. Search for the individual in the "employee lookup" tool.
- 2. Select the desired individual and click the "Review History" tab.
- 3. In the Current File Actions section, click the "view details" icon within the proposed file action record that you are inquiring about.

| ACADEMIC PERSONNE | UC San Diego                                                                                                  |                                                   |  |  |  |  |  |  |  |  |  |  |
|-------------------|----------------------------------------------------------------------------------------------------|---------------------------------------------------|--|--|--|--|--|--|--|--|--|--|
| AP Admin          |                                                                                                    |                                                   |  |  |  |  |  |  |  |  |  |  |
| AP Management     | GREEN, Academic 3 (OGREEN113 / / APOL ID 100109)                                                              |                                                   |  |  |  |  |  |  |  |  |  |  |
| Employee Record   | next review due: 7/1/2017                                                                                     |                                                   |  |  |  |  |  |  |  |  |  |  |
| Unit 18           | Current appointments                                                                                          |                                                   |  |  |  |  |  |  |  |  |  |  |
| 2 Review History  | Title Step Full Time % Department OS Base Salary Market OS Bonus                                              | OS Total Salary Scale Date                        |  |  |  |  |  |  |  |  |  |  |
| AP Status         | 1100 - PROF-AY 2 100 GRAY [234] O \$90,600 \$12,400 \$0                                                       | \$103,000 7/1/2014                                |  |  |  |  |  |  |  |  |  |  |
| APOL              | Current file actions                                                                                          |                                                   |  |  |  |  |  |  |  |  |  |  |
| Evals             | View / Review Action Begin End date Department Title / Ittle / Step % Total<br>edit year date code Rank salar | Scale Status View Delete<br>y date details action |  |  |  |  |  |  |  |  |  |  |
| Employee Lookup   | 2016- MERIT + OFF SCALE 11/7/2016 GREEN 1100 PROF-3 100 \$112,<br>AY   2017 - DEAN'S AUTH AY AY AY AY AY      | 700 7/1/2016 3 📰 🗙                                |  |  |  |  |  |  |  |  |  |  |
|                   | Q + Add action                                                                                                |                                                   |  |  |  |  |  |  |  |  |  |  |
| Back to APS Home  | Review outcome history                                                                                        | Export as spreadsheet                             |  |  |  |  |  |  |  |  |  |  |

4. Once expanded, you will see which campus reviewers the file has been sent to. Departments will not yet have access to the reviewers' recommendations. Only after the final outcome has been issued will a department have access to the full recommendation data.

RED, Candidate (/)

next review due: 7/1/2017

Current appointments

| Title              |                 | Step                 | Full Time %  | 6 D           | epartment         | OS           | Base \$     | Salary       | Mark             | cet OS | B      | onus OS         | To          | otal Sa         | lary          | Scale I         | Date             |
|--------------------|-----------------|----------------------|--------------|---------------|-------------------|--------------|-------------|--------------|------------------|--------|--------|-----------------|-------------|-----------------|---------------|-----------------|------------------|
| 1100 - PRO         | - PROF-AY 2 100 |                      | 100          | RED [239]     |                   | O \$90,60    |             | 0 \$12,500   |                  | 500    | \$0    |                 | \$103,100   |                 | 0             | 7/1/2014        |                  |
| Currer             | nt file         | actio                | ons          |               |                   |              |             |              |                  |        |        |                 |             |                 |               |                 |                  |
| View/Re<br>edit ye | eview<br>ar     | Action               |              | Begin<br>date | End<br>date       | Depart       | ment 1<br>c | ītle<br>:ode | Title /<br>Rank  | Step   | %      | Total<br>salary | Sca<br>date | ile<br>e        | Status        | View<br>details | Delete<br>action |
| 20<br>20           | )16-<br>)17     | ACCEL MI<br>OFF SCAL | ERIT +<br>.E | 7/1/201       | 7 1/1/2079        | RED          | 1           | 100          | PROF-<br>AY      | 4      | 100    | \$120,000       | 7/1/        | 2016            |               | I               |                  |
| File ro            | uting           |                      |              |               |                   |              |             |              |                  |        |        |                 |             |                 |               |                 |                  |
| View<br>action     | To/For          |                      |              | Out R         | lecommend<br>)ate | Rec'o<br>APO | l back ir   | n Resu       | lt Title<br>Code | Tit    | le/Ran | ik Step         | os 1        | Total<br>Salary | Scale<br>Date | Appr            | aisal            |
|                    |                 |                      |              |               |                   |              |             |              |                  |        |        |                 |             |                 |               |                 |                  |
|                    | DEAN-<br>RECO   | -BLUE<br>MMENDAT     | TION         |               |                   |              |             | -            | -                | -      |        | -               |             |                 | -             | -               |                  |